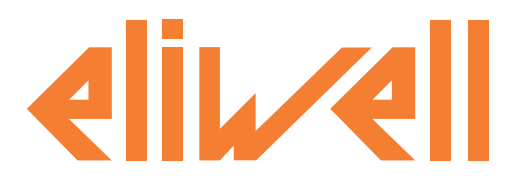

# Televis Go

# Monitoraggio e controllo non sono mai stati così intuitivi

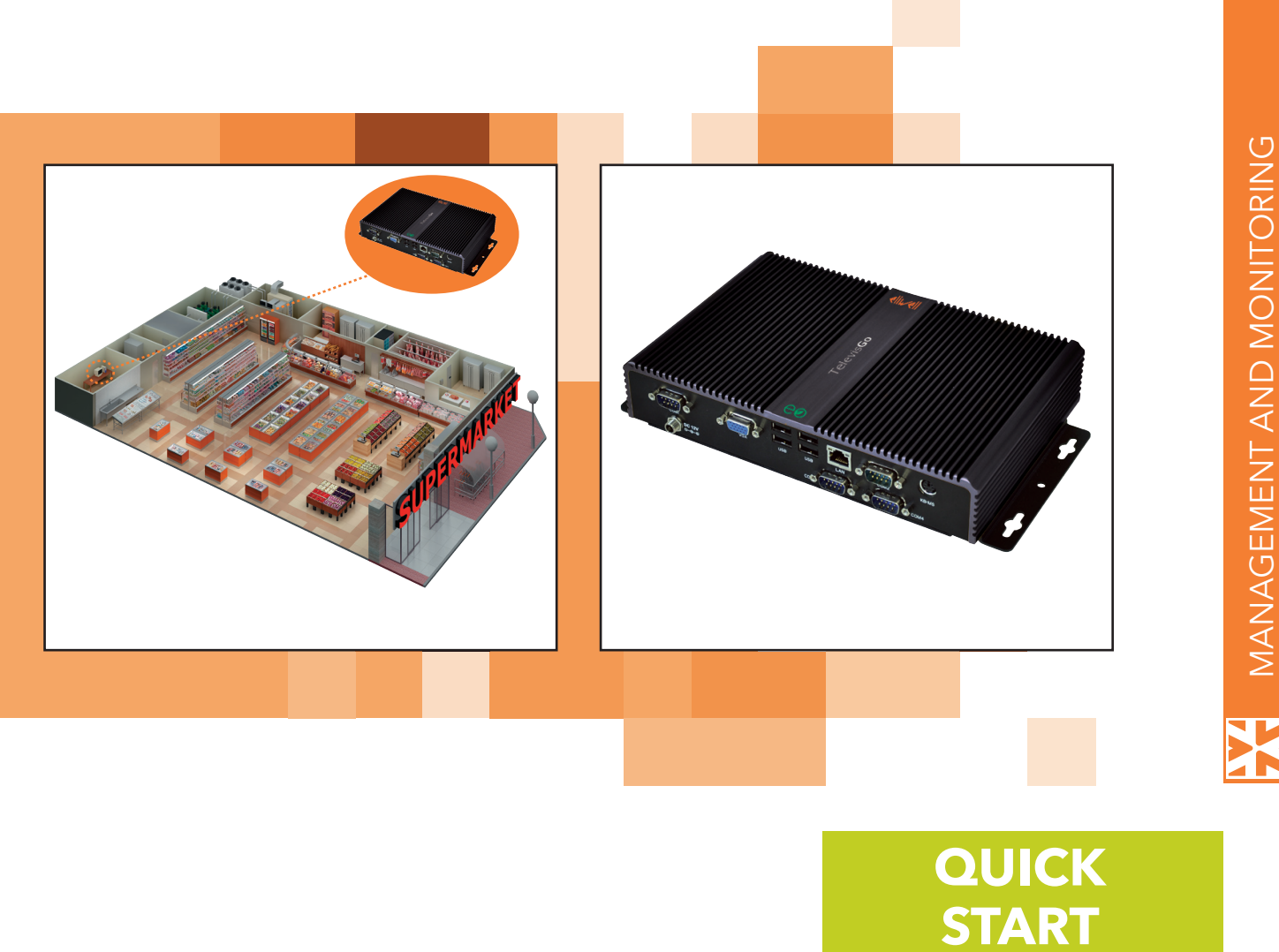

# **SOMMARIO**

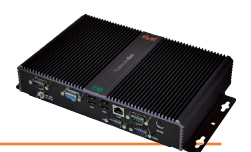

| 1.  | INTRODUZIONE                         | 3 |
|-----|--------------------------------------|---|
| 1.1 | INTRODUZIONE                         | 3 |
| 1.2 | REQUISITI DI SISTEMA                 | 3 |
| 2.  | MONTAGGIO MECCANICO                  | 4 |
| 2.1 | AVVERTENZE GENERALI                  | 4 |
| 2.2 | CONTENUTO DELLA CONFEZIONE           | 4 |
| 2.3 | MONTAGGIO MECCANICO                  | 4 |
| 2.4 | CONNESSIONI PRESENTI SULLO STRUMENTO | 4 |
| 3.  | INSTALLAZIONE                        | 5 |
| 3.2 | INTERFACCIA WEB                      | 5 |
| 3.  | 2.1 IMPOSTAZIONI STRUMENTO           | 5 |
| 3.  | 2.2 IMPOSTAZIONI DI RETE             | 6 |
| 4.  | AVVERTENZE                           | 8 |
| 4.1 | RESPONSABILITÀ E RISCHI RESIDUI      | 8 |
| 4.2 | DECLINAZIONE DI RESPONSABILITÀ       | 8 |

# 1. INTRODUZIONE

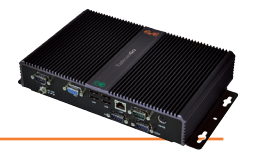

## **1.1 INTRODUZIONE**

Con il presente documento vengono fornite le informazioni generali necessarie all'installazione e al primo avviamento del prodotto Televis**GO**. Per tutte le altre impostazioni ed opzioni vedere la documentazione tecnica completa, contenuta nel CD-ROM. Si prega di seguire scrupolosamente le indicazioni per eseguire una corretta installazione e primo avvio.

# **1.2 REQUISITI DI SISTEMA**

Le principali <u>caratteristiche</u> del Televis**Go** sono le seguenti:

- alimentazione: DC12V con alimentatore esterno 100-240 V~ ±10% a 50-60 Hz
  - potenza massima assorbita: **10 VA**
- Temperatura ambiente di funzionamento: 0 ... 50°C
- Temperatura ambiente di stoccaggio: -20 ... 60°C
- Umidità di funzionamento/stoccaggio: 10 ... 90% (non condensante)
- n° massimo di strumenti collegabili: 224
- Sistema Operativo: XP Embedded (lingua Inglese)

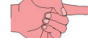

#### (il tagliando con il numero di licenza è applicato all'interno dell'involucro)

- Connettività: Ethernet (LAN), modem GSM esterno (ad interfaccia RS232 basati su tecnologia SIEMENS tipo TC35) e USB integrate
  - Lingue supportate:
    - Italiano
    - Inglese
    - Spagnolo
    - Tedesco
    - Francese
  - Browser supportati:
    - Internet Explorer 7 o successivi
    - Mozilla Firefox 3.5 o successivi
- Tipologia di reti monitorabili:
  - Rete RS-485
  - Rete KS-485
     Data TCD//D

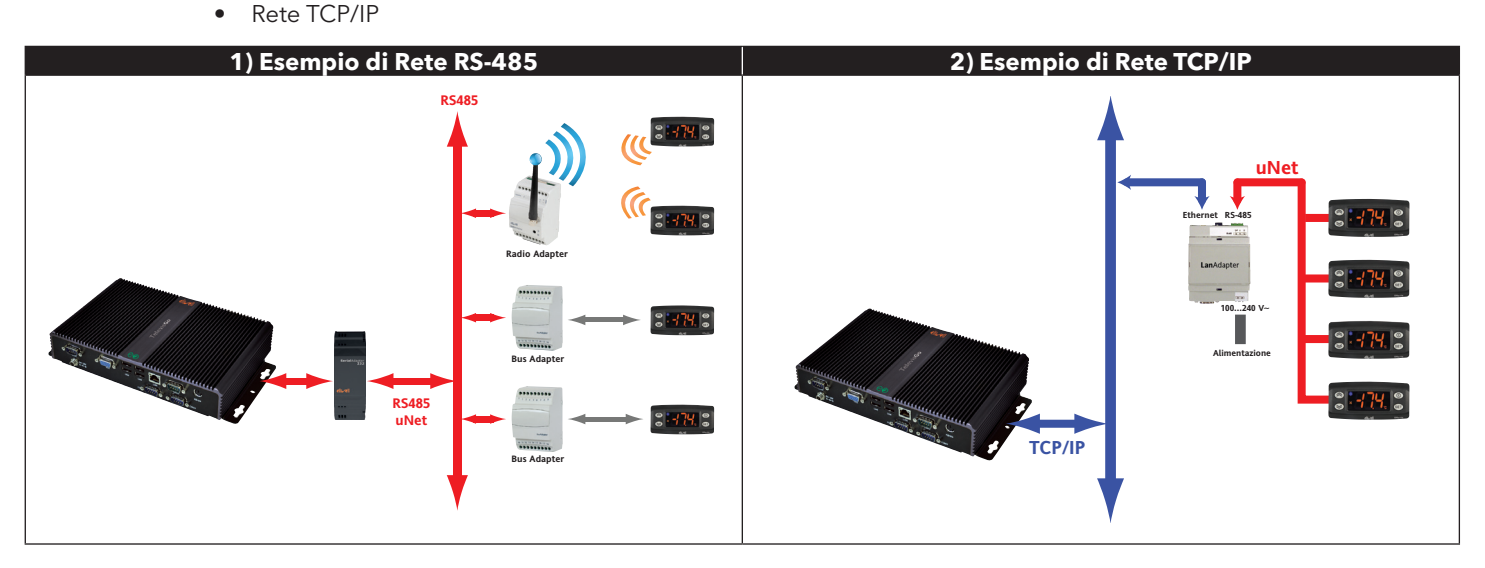

**NOTA**: in una rete TCP/IP (Ethernet) la propagazione di un segnale dipende dal traffico nel bus, rendendo i tempi di accesso al LanAdapter non deterministici e può influire sul tempo di accesso alla sottorete RS485.

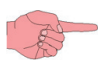

Il convertitore SerialAdpater232 può essere collegato solo alla **COM1** o **COM2** in quanto viene da esse alimentato. Altri accessori di tipo seriale (modems) devono essere connessi alle seriali COM3 o COM 4.

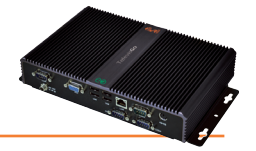

# 2.1 AVVERTENZE GENERALI

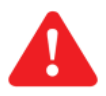

#### ATTENZIONE!

Operare sui collegamenti sempre con strumento NON alimentato (Staccare il cavo di alimentazione). Le operazioni devono essere svolte da personale qualificato.

Evitare di montare gli strumenti in luoghi soggetti ad alta umidità e/o sporcizia: essi, infatti, sono adatti per l'uso in ambienti con un grado di contaminazione ordinaria o normale. Fare in modo di lasciare aerata la zona in prossimità delle feritoie di raffreddamento. Il campo di temperatura ambiente ammesso per un corretto funzionamento è compreso tra -5°C e +40°C. Il collegamento tra i moduli e gli strumenti del sistema deve essere realizzato mediante un cavo con conduttori di sezione 0,5mm<sup>2</sup>. La distanza tra il Televis**Go** e l'ultimo dei moduli non deve superare i 2Km. Ricordarsi di inserire tra i morsetti "+" e "-" dell'ultimo strumento della rete una resistenza da 120Ω, ¼W.

#### NOTA: Per la posa del cavo seguire le normative vigenti relative ai sistemi di trasmissione dati.

# 2.2 CONTENUTO DELLA CONFEZIONE

All'interno della confezione sono presenti:

- Strumento Televis**Go**
- Alimentatore e Cavo alimentazione
- CD con i Manuali, l'elenco degli strumenti compatibili e esempi di come aggiornare lo strumento

# 2.3 MONTAGGIO MECCANICO

Il Televis**Go** è concepito per l'installazione a parete o a pannello.

Fissare l'apparato alla parete/pannello utilizzando nr. 4 viti (non in dotazione) in corrispondenza dei fori evidenziati nella figura seguente.

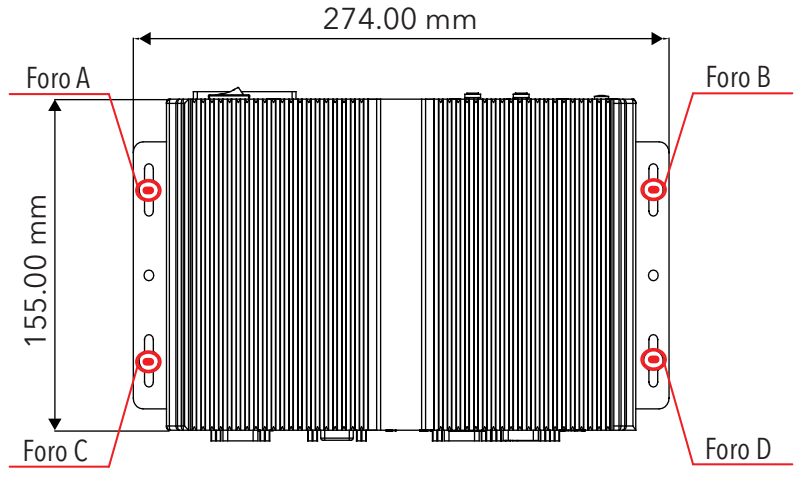

### 2.4 CONNESSIONI PRESENTI SULLO STRUMENTO

Le connessioni presenti sul fronte e retro dello strumento sono le seguenti:

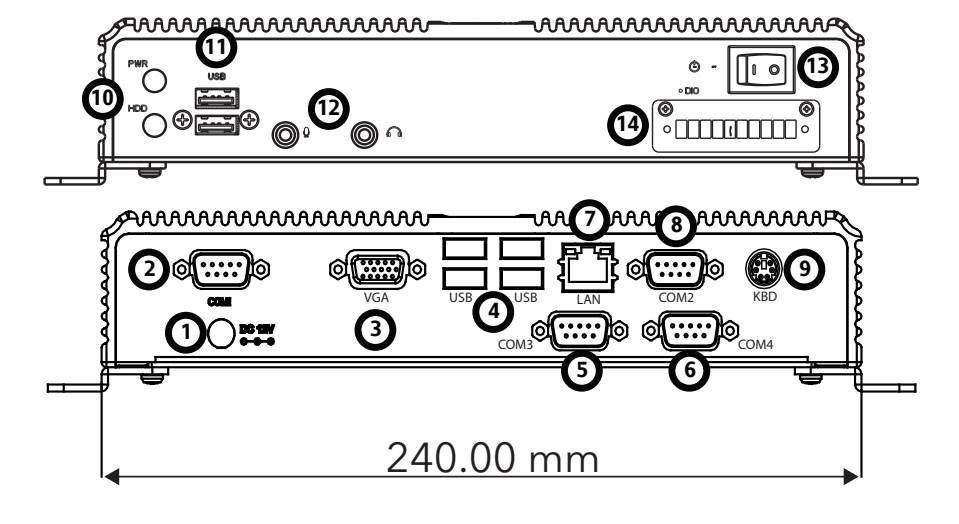

- 1) Connessione alimentazione DC12V
- 2) Porta COM1 (RS232)
- 3) Connettore monitor VGA
- 4) 4 connettori USB
- 5) Porta COM3 (RS485)
- 6) Porta COM4 (RS485)
- 7) Connessione LAN RJ45
- 8) Porta COM2 (RS232)
- 9) Connessione Tastiera PS2
- 10) LED alimentazione e HDU11) 2 connettori USB
- 10) D Connettori USB
- 12) Prese audio minijack13) Pulsante powerON/powerOFF
- 14) Non utilizzato

# 3. INSTALLAZIONE

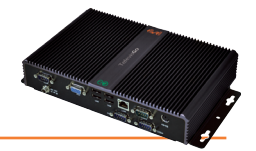

Quando si installa il Televis**Go** è necessario effettuare una serie di operazioni preliminari che prevedono le impostazioni dello strumento e della rete di strumenti ad esso collegata. Tale operazione può essere effettuata attraverso l'interfaccia WEB.

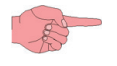

NOTA1: Prima di effettuare la scansione della rete mediante il TelevisGo è necessario assegnare ad ogni dispositivo, facente parte della rete stessa, un indirizzo univoco impostando i parametri "FAA" e "dEA".
 NOTA2: lo spegnimento mediante il pulsante (13) richiede la pressione prolungata per 4 sec , al fine di evitare spegnimenti occasionali. In caso di power OFF il PC e l'applicazione si riavviano automaticamente al ripristino della tensione di rete.

#### 3.2 INTERFACCIA WEB

Per accedere all'interfaccia WEB è necessario che il Televis**Go** sia acceso e connesso in rete. A questo punto si deve lanciare uno dei browser compatibili e digitare l'indirizzo dello strumento:

http:// <TelevisCompact IP Address: Porta>

I parametri impostati di fabbrica sono i seguenti:

<TelevisCompact IP Address> = 192.168.50.50 Subnet mask: = 255.255.0.0

Per il funzionamento della connessione tra PC e Televis**Go** è necessario configurare il PC con un indirizzo IP compatibile con la subnet mask del Televis**Go** (per le informazioni necessarie contattare l'Amministratore di rete).

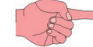

NOTA: se la porta è la 80 può essere omessa, altrimenti va indicata sempre (es: http://192.168.50.50:2010).

All'accensione, il Televis**Go** effettuerà una verifica di sistema e poi visualizzerà la schermata di login (**FIG.3**). Impostare la lingua, digitare il profilo utente predefinito (Nome Utente: **Administrator** e Password: **0**) e premere **Accedi**. Apparirà la schermata di benvenuto (**FIG.4**).

| FIG.3                                                                                                    | FIG.4                                     |  |
|----------------------------------------------------------------------------------------------------|-------------------------------------------|--|
| FIG.3          Image: Constraint of the second state of the second state of the seco | FIG.4                                     |  |
| Saiva queste informazioni                                                                                                    | Compatibilita boot loader: 5.0.0.0        |  |
| Accedi                                                                                                    | Ultima apgiornamento della pagina 7.39.34 |  |
|                                                                                                    | Schermata di benvenuto                    |  |

#### **3.2.1 IMPOSTAZIONI STRUMENTO**

Le impostazioni base da fare sono le seguenti:

| Data&Ora:       | entrare in 💻 Computer $ ightarrow ~$ 🌉 Informazioni $ ightarrow arnothing$ Generale (FIG.5)                                 |
|-----------------|----------------------------------------------------------------------------------------------------|
|                 | Premere <b>Modifica</b> , Impostare <u>Data</u> e <u>Data/ora</u> e premere <b>Salva</b> .                                  |
| Nome Impianto:  | entrare in 💻 Computer $ ightarrow ~~  otin Informazioni  ightarrow 	ilde{O}$ Generale (FIG.5 - facoltativo, ma consigliato) |
|                 | Premere <b>Modifica</b> , Inserire il <u>Nome Impianto</u> e premere <b>Salva</b> .                                         |
| IP/DNS di rete: | entrare in 💻 Computer $ ightarrow ~$ 🌉 Informazioni $ ightarrow $ Impostazioni di rete (FIG.6)                              |
|                 | Premere <b>Modifica</b> , Inserire i <u>Dati della rete</u> (contattare l'amministratore di rete) e premere <b>Salva</b> .  |

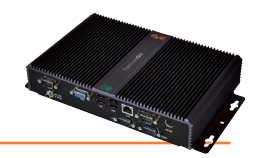

| FIG.5                                                                                                    | FIG.6                                                                                                    |
|----------------------------------------------------------------------------------------------------|----------------------------------------------------------------------------------------------------|
| Computer » Informazioni » Generale                                                                                 | Sett     Compare     Compare                                                                                                    |
| Generale       Data (asas-mm-gg)       2011       12       Data/ora (khinm)       237       Wa la datava dir chert | Maddau         Status           Maddau         Image: Solar         Image: Solar           Maddau         Image: Solar         Image: Solar         Image: Solar           Maddau         Image: Solar         Image: Solar         Image: Solar         Image: Solar           Milling Standards         Image: Solar         Image: Solar |
| EGENDA:<br>= Modifica i dati;<br>= Salva i dati;<br>S = Annulla le modifiche                                       |                                                                                                    |

#### 3.2.2 IMPOSTAZIONI DI RETE

Le impostazioni da fare sono le seguenti:

| Interfacce: | entrare in 🖉 Impostazioni 🔶 🛃 Interfacce 🔶 🛛 Scansione                                                                                                    |
|-------------|----------------------------------------------------------------------------------------------------|
|             | A questo punto premere <b>Gestione Interfacce (</b> ).                                                                                                    |
|             | Nella nuova schermata premere <b>Aggiungi</b> (,) e inserire:<br>• <b>Tipo di Interfaccia</b> : Serial Adapter ( <b>FIG.7</b> ) o LanAdapter ( <b>FIG.8</b> )                                                                                                    |
|             | <ul> <li>Protocollo: Micronet o Mixed (Micronet + Modbus)</li> </ul>                                                                                                    |
|             | <ul> <li>Fieldbus: tipi di rete (BusAdapter, LanAdapter, LanAdapter + Wifi, LanAdapter Radio + RadioAdapter,<br/>RadioAdapter e SmartAdapter)</li> </ul>                                                                                                    |
|             | • Indirizzo IP: impostare l'indirizzo del dispositivo                                                                                                    |
|             | <ul> <li>Porta: porta di comunicazione del PC utilizzata dal dispositivo</li> </ul>                                                                                                    |
|             | e premere <b>Salva</b> (📊).                                                                                                    |
| Scansione:  | entrare in 🌽 Impostazioni 🔶 🙀 Interfacce 🔶 🕏 Scansione                                                                                                    |
|             | Una volta salvate le interfacce, impostare i valori dell'intervallo di scansione mediante i menu a tendina 1, 2, 3<br>e 4. Per iniziare la scansione degli strumenti della rete premere <b><u>Seguente</u> (</b> ) ( <b>FIG.9</b> ).                                                                                                    |
|             | A ricerca completata, apparirà una schermata con l'elenco degli strumenti trovati ( <b>FIG.10</b> ). La prima riga<br>identifica la rete analizzata. La seconda riga e successive, elenca gli strumenti associati alla rete.<br>In verde saranno evidenziati quelli nuovi, in bianco quelli che erano già presenti e in grigio quelli che non sono<br>stati verificati e che potrebbero non essere visibili. |
|             | Una volta completata la procedura, premere <b>Salva</b> per memorizzare i dati acquisiti.                                                                                                    |
|             |                                                                                                    |

|                           | FIG.7                                               |                                                                                                    |                                                           | FIG.9                                                                                                    |                                         |    |
|---------------------------|-----------------------------------------------------|----------------------------------------------------------------------------------------------------|-----------------------------------------------------------|----------------------------------------------------------------------------------------------------|-----------------------------------------|----|
| 👎 Dett                    | agli                                                |                                                                                                    |                                                           |                                                                                                    |                                         |    |
| Tipo<br>di<br>interfaccia | SerialAdapter     Porta     Protocollo     Micronet | Semania<br>Semania<br>Semani | erzicine<br>Escleciona lutto<br>to bodione<br>0 112 142.2 | Estéreina sata 💬 Sestione Interface           Residea         Manyaka di sata           Interface         Interface           State agree sensitive di sata         De           State agree sensitive di sata         1 | ***<br>2 3 4                            |    |
| Fieldbus                  | BusAdapter •                                        |                                                                                                    |                                                           |                                                                                                    |                                         |    |
|                           |                                                     |                                                                                                    |                                                           |                                                                                                    |                                         |    |
|                           | FIG.8                                               |                                                                                                    |                                                           | FIG.10                                                                                                    |                                         |    |
| 🖙 Detta                   | adli                                                |                                                                                                    |                                                           |                                                                                                    |                                         |    |
|                           | -                                                   | Interfaccia                                                                                                    | Identificativo<br>dell'interfaccia                        | Indirizzo                                                                                                    | Strumenti                               |    |
| Tipo<br>di<br>interfaccia | O SerialAdapter                                     | LAN Adapter                                                                                                    | 0                                                         | 192.168.0.1                                                                                                    | 1 <b>A</b>                              | -  |
|                           | LanAdapter                                          | Indirizzo                                                                                                    | Descrizione                                               |                                                                                                    | Stato                                   |    |
|                           | Indirizzo 192 • 168 • 1 • 1                         | 02:00                                                                                                    | 0 02:00 0.00:00 ID 974LX                                  |                                                                                                    | Nuovo <b>B</b>                          |    |
|                           | Porta 56789                                         |                                                                                                    |                                                           |                                                                                                    |                                         |    |
|                           | Protocollo Micronet 🗸                               | LEGENDA:                                                                                                    | _                                                         | _                                                                                                    |                                         |    |
| Fieldbus                  | LanAdapter 🔹                                        | 🛛 📮 = Aggiungi i d                                                                                                    | dati; 😡 = Modifica i da                                   | ati; 📊 = Salva i dati; 🚫 =                                                                                                    | <ul> <li>Annulla le modifich</li> </ul> | ne |

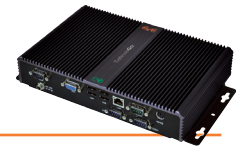

| Nome Strumenti:        | <ul> <li>entrare in <i>Impostazioni</i> → <i>Interfacce</i> → <i>Onenominazione</i> (facoltativo)</li> <li>Per gli strumenti appartenenti alla rete è possibile impostare manualmente: <ul> <li>un Nome Esteso (Descrizione)</li> <li>un Nome breve (Alias; servirà per l'invio di SMS nelle versioni future)</li> <li>un Ritardo in minuti (Tempo di ritardo invio segnalazione, vale solo per risorse di tipo allarme).</li> <li>È inoltre possibile selezionare quali risorse si vogliono monitorare.</li> </ul> </li> <li>NOTA1: per ulteriori dettagli leggere il Manuale (Capitolo "Installazione/Manutenzione")</li> </ul>                                                         |
|------------------------|----------------------------------------------------------------------------------------------------|
| Intervallo di lettura: | entrare in <i>Impostazioni</i> → <i>Archivio dati</i> → © Controllo<br>Una volta entrati cliccare su " <u>Intervallo di registrazione nell'archivio</u> ", poi premere <b>Modifica</b> (, inserire il<br>valore numerico (ore:minuti:secondi) e premere <b>Salva</b> (, ).<br>Il tempo da impostare rappresenta l'intervallo di memorizzazione del valore delle risorse.<br><b>NOTA1: Tale intervallo non vale nel caso di Stati, Allarmi e Ingressi Digitali. In questo caso infatti la<br/>registrazione avviene su variazione degli stessi e non in base all'intervallo.<br/><b>NOTA2: per poter impostare il valore dell'intervallo, le acquisizioni devono essere Interrotte</b></b> |
| Avvio acquisizioni:    | entrare in X       Funzioni →       Avvio/arresto         In essa è possibile Avviare/Arrestare l'acquisizione dati. A seconda che siano avviate o meno, premere:       •         •       Avvio       (con Stato acquisizioni = Interrotta)         •       Arresto       (con Stato acquisizioni = In esecuzione).                                                                                                    |

Una volta avviate le acquisizioni sarà possibile visualizzare i dati letti e gli allarmi occorsi.

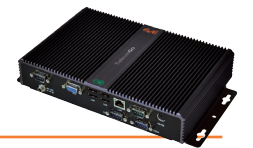

# 4.1 RESPONSABILITÀ E RISCHI RESIDUI

Eliwell Controls srl non risponde di eventuali danni derivanti da:

- installazione/uso diverso da quelli previsti e, in particolare, difforme dalle prescrizioni di sicurezza previste dalle normative vigenti e/o date con il presente documento;
- uso su apparecchi che non garantiscono adeguata protezione contro la scossa elettrica, l'acqua e la polvere nelle condizioni di montaggio realizzate;
- uso su apparecchi che permettono l'accesso a parti pericolose senza l'ausilio di utensili;
- Manomissione e/o alterazione del prodotto
- installazione/uso in apparecchi non conformi alle normative e disposizioni vigenti.

#### 4.2 DECLINAZIONE DI RESPONSABILITÀ

La presente pubblicazione è di esclusiva proprietà della **Eliwell Controls srl** la quale pone il divieto assoluto di riproduzione e divulgazione se non espressamente autorizzata della **Eliwell Controls srl** stessa. Ogni cura è stata posta nelle realizzazione di questo documento; tuttavia la **Eliwell Controls srl** non può assumersi alcuna responsabilità derivante dall'utilizzo della stessa. Lo stesso dicasi per ogni persona o società coinvolta nella creazione e stesura di questo manuale. **Eliwell Controls srl** si riserva il diritto di apportare qualsiasi modifica, estetica o funzionale, senza preavviso alcuno ed in qualsiasi momento.

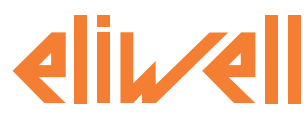

#### **Eliwell Controls Srl**

Via dell' Industria, 15 Z. I. Paludi 32010 Pieve d' Alpago (BL) - Italy Telephone +39 (0) 437 986 111 Facsimile +39 (0) 437 989 066

#### Sales:

+39 (0) 437 986 100 (Italy) +39 (0) 437 986 200 (other countries) saleseliwell@invensys.com

#### Technical Support:

Technical helpline: +39 (0) 437 986 300 email: techsuppeliwell@invensys.com www.eliwell.it

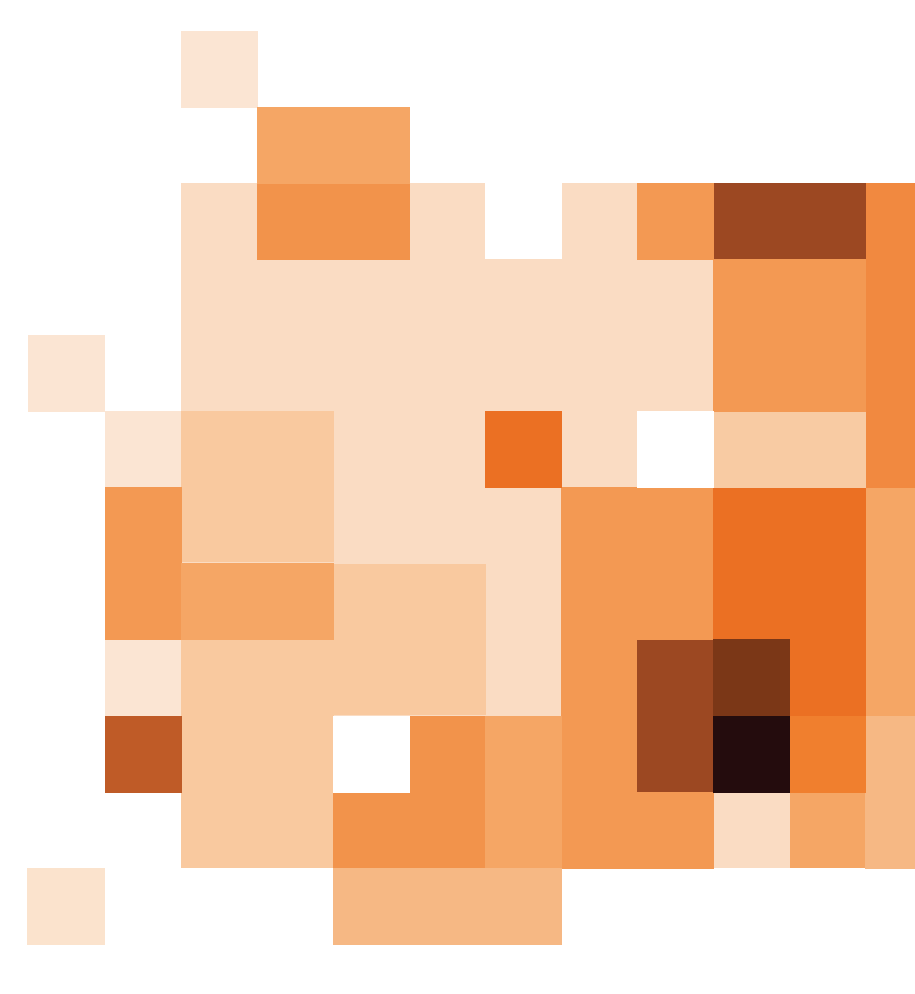

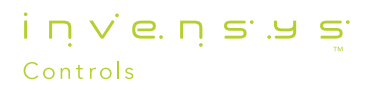